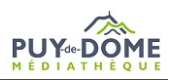

## Fiche 2 – Réservations rejetées

| $\bigwedge$ $\Rightarrow$ CONSULTER LES RÉSERVATIONS REJETÉES                       | Calendrier<br>Planning autres opérations                                         |
|-------------------------------------------------------------------------------------|----------------------------------------------------------------------------------|
| Aller dans « desserte documentaire » puis « toutes opérations site ».               | Toutes opérations site<br>Sites                                                  |
| Dans « réservations professionnelles », 1 filtrer dans la recherche 2               | par situation de demande : rejeté. 3                                             |
| A retourner Documents transférés Réservations professionnelles Choix sur place Dema | nde de sélection documentaire                                                    |
| Sélection documentaire Supports de médiation                                        |                                                                                  |
|                                                                                     | ★ Export tableau ★ Notices 504 ⇒ Astuce : cliquer sur<br>« masquer la colonne de |
| ✓ Recherche 2                                                                       | Supprimer les filtres filtres filtre spour élargir l'affichage de l'écran.       |
| Date de<br>demande Date de<br>transfert<br>Situation de<br>demande En atten         | te de                                                                            |
| Validation<br>Soumis<br>Dernière                                                    | n<br>Situation                                                                   |
| Document Transféré modification En prépa   Type A2 Demandé le le Usager Mis de cr   | iration ≥ de<br>ôté on demande P                                                 |
| Le grand En transi<br>livre des Transfére                                           | é 👻                                                                              |

## Fiche 2 – Réservations rejetées

| ■                        |        |               |                                                          |                 |                 |                                |        |                      |                                                      |                                |                      |                            |                     |           |  |  |
|--------------------------|--------|---------------|----------------------------------------------------------|-----------------|-----------------|--------------------------------|--------|----------------------|------------------------------------------------------|--------------------------------|----------------------|----------------------------|---------------------|-----------|--|--|
| rt t                     | A reto | urner Docum   | ents transférés Rés                                      | ervations profe | ssionnelles     | Choix sur p                    | ace De | mande de             | sélection documentaire                               | e Sélection                    | n documenta          | aire Sup                   | ports de médiatio   | on        |  |  |
| ۹                        |        |               |                                                          |                 |                 |                                |        |                      |                                                      |                                |                      | 🛓 Ехро                     | rt tableau 🛛 🛃 Noti | ces 10    |  |  |
| •                        | ~      | Recherche     |                                                          |                 |                 |                                |        |                      |                                                      |                                |                      |                            | Supprimer le        | s filtres |  |  |
| **                       |        | Data c        | la demando                                               |                 |                 |                                |        |                      | Doto do transfort                                    |                                |                      |                            |                     |           |  |  |
| <u>=</u>                 |        | Date c        |                                                          |                 |                 |                                |        | Situation de demande |                                                      |                                |                      |                            |                     |           |  |  |
| 100                      |        |               |                                                          |                 |                 |                                |        |                      |                                                      |                                |                      |                            |                     |           |  |  |
| EI                       |        | Туре          | Document▲2                                               | Demandé le      | Transféré<br>le | Dernière<br>modification<br>le | Usager |                      | Message A                                            |                                | Site de<br>livraison | Situation<br>de<br>demande | Priorité            |           |  |  |
| € <b>.</b><br>( <b>\</b> |        | Manifestation | Au pays des loups<br>qui chantent 2021<br>Format : Livre | 24/10/2023      |                 | 07/03/2024                     |        | •                    | Document appartenan<br>de médiation, merci de<br>MD. | t à un support<br>contacter la | VIC-LE-<br>COMTE     | Rejeté                     |                     |           |  |  |
| *                        |        | Manifestation | Une poule sur un mur<br>2020 Format : Livre              | 24/10/2023      |                 | 07/03/2024                     |        | В                    | Document appartenan<br>de médiation, merci de<br>MD. | t à un support<br>contacter la | VIC-LE-<br>COMTE     | Rejeté                     |                     |           |  |  |
| ?                        |        | Manifestation | Hunger games la<br>révolte 2015 Format :<br>DVD          | 11/10/2023      |                 | 07/03/2024                     |        | С                    | Document introuvable                                 | en rayon.                      | VIC-LE-<br>COMTE     | Rejeté                     |                     |           |  |  |

Il est possible de consulter le message afin de 🔺 connaître le motif du rejet. Deux cas possibles :

E document n'existe qu'en un seul exemplaire et est lié à un support de médiation : il faut contacter la MD.

C Le document est introuvable ou non rendu depuis plus de 8 mois. Veiller à bien supprimer les réservations rejetées afin qu'elles n'apparaissent plus dans votre espace. A défaut vos réservations seront automatiquement supprimées 1 mois après le rejet.

## Fiche 2 – Réservations rejetées

|            |               |                                                       |                      |                 |                                |                         |                                                      |                                |                      |                            |                   |             |          | Informations         |   | ۲ |
|------------|---------------|-------------------------------------------------------|----------------------|-----------------|--------------------------------|-------------------------|------------------------------------------------------|--------------------------------|----------------------|----------------------------|-------------------|-------------|----------|----------------------|---|---|
| A retourr  | ner Docum     | ents transférés                                       | Réservations profe   | ssionnelles     | Choix sur p                    | lace Demand             | e de sélection documentaire                          | e Sélection                    | n document           | aire Sup                   | oports de média   | tion        | •        |                      | ( |   |
|            |               |                                                       |                      |                 |                                |                         |                                                      |                                |                      | 🛓 Exp                      | ort tableau 🛛 土 N | otices 10   |          |                      |   |   |
| <b>v</b> 1 | Recherche     |                                                       |                      |                 |                                |                         |                                                      |                                |                      |                            | Supprime          | les filtres |          |                      |   |   |
|            | Data d        | la damanda                                            |                      |                 | <b>m</b>                       |                         | Data da transfart                                    |                                |                      |                            |                   |             |          |                      |   |   |
|            | Date d        | le demande                                            |                      |                 |                                |                         | Situation de demande                                 | × Rejeté                       |                      |                            |                   |             |          |                      |   |   |
|            |               |                                                       |                      |                 |                                |                         |                                                      |                                |                      |                            |                   |             |          |                      |   |   |
|            | Туре          | Document▲2                                            | Demandé le<br>▼1     | Transféré<br>le | Dernière<br>modification<br>le | Usager                  | Message                                              |                                | Site de<br>livraison | Situation<br>de<br>demande | Priorité          |             |          |                      |   |   |
|            | Manifestation | Au pays des lou<br>qui chantent 202<br>Format : Livre | ps<br>21 24/10/2023  |                 | 07/03/2024                     |                         | Document appartenan<br>de médiation, merci de<br>MD. | t à un support<br>contacter la | VIC-LE-<br>COMTE     | Rejeté                     |                   |             | primer   | cette demande        |   |   |
|            | Manifestation | Une poule sur ur<br>mur 2020 Forma<br>Livre           | n<br>at : 24/10/2023 |                 | 07/03/2024                     | [M01436] DUBO<br>Claire | Document appartenan<br>de médiation, merci de<br>MD. | t à un support<br>contacter la | VIC-LE-<br>COMTE     | Rejeté                     |                   | Edito       | er le me | essage d'information |   |   |

Pour supprimer les réservations rejetées :

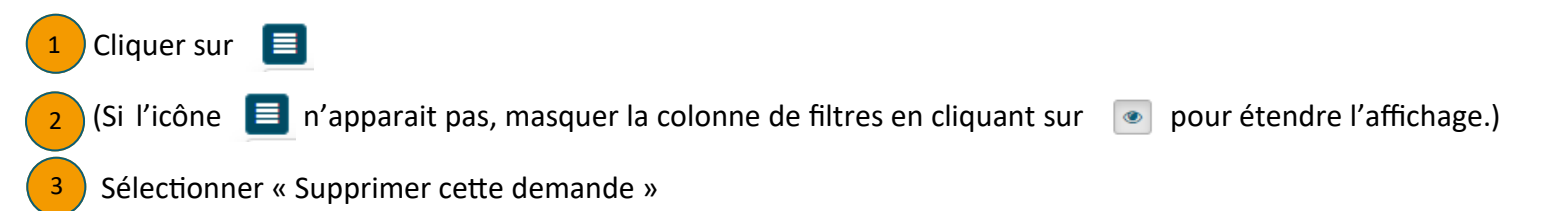